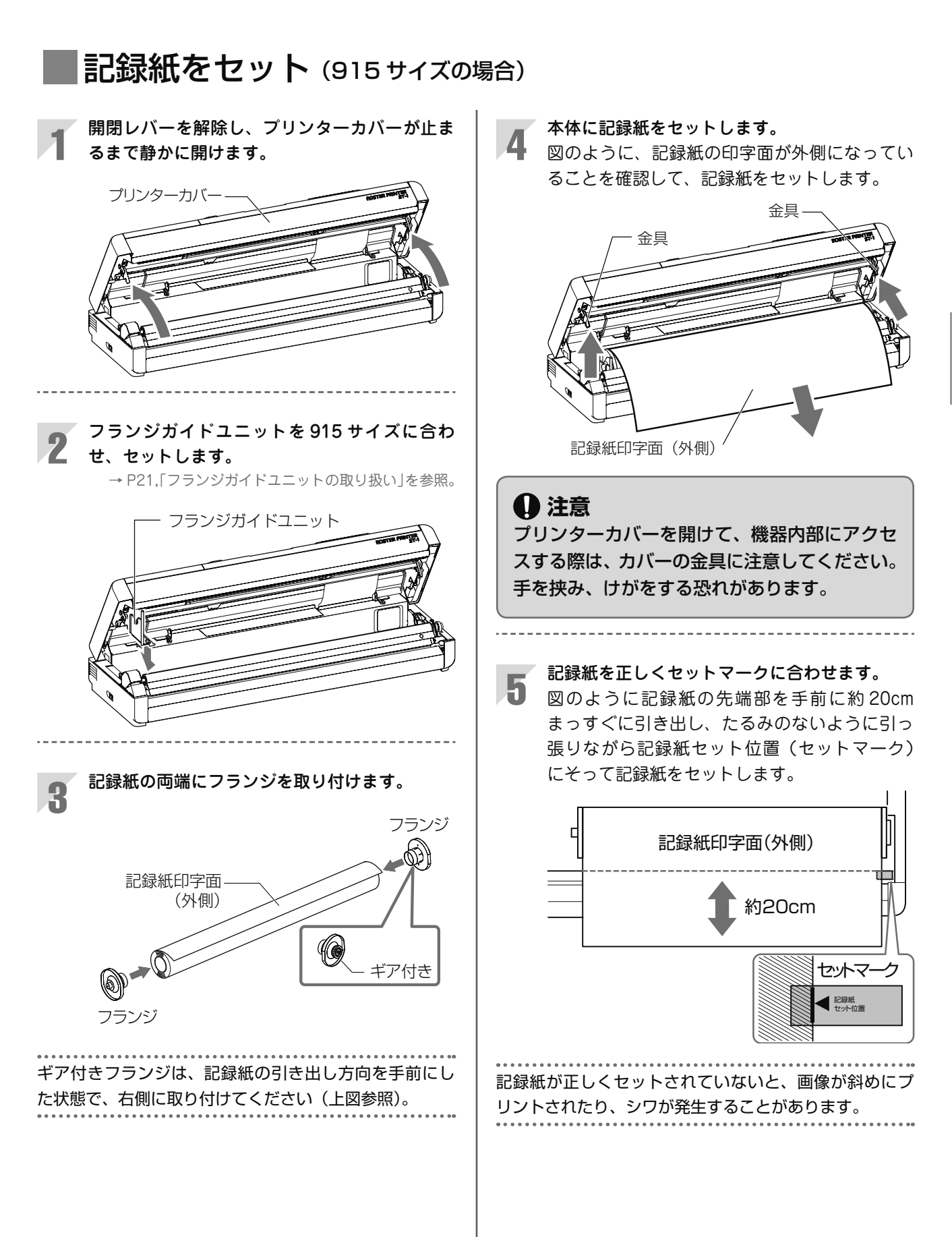

**6** プリンターカバーの両端をゆっくり押して確実に閉めます。

両端が完全に閉まったことを確認してください。

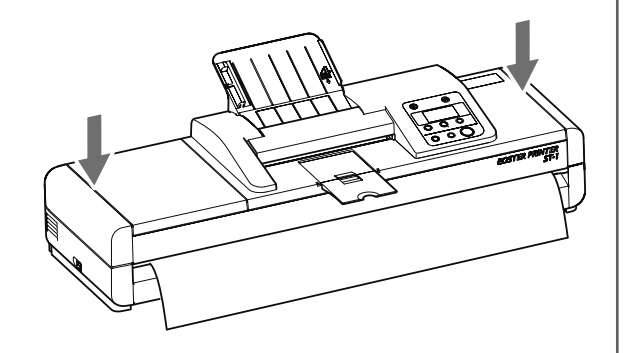

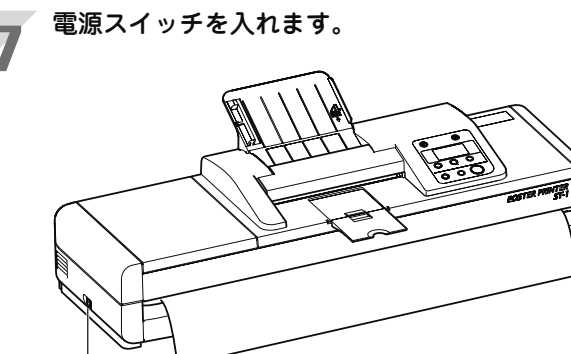

電源スイッチを入れると、初期動作が実行され、記録紙 の認識動作が行われます。

- 電源スイッチ

🚺 注意

初期動作中およびプリント途中では、電源を切 らないでください。 8 1

記録紙の種類が表示されていることを確認します。 本体にセットされている記録紙の種類(「感熱 紙」「転写紙」「特殊紙」)が自動的に表示されま す。

|   | 感熱紙・転写紙・特殊紙のいずれかが表示 |     |  |
|---|---------------------|-----|--|
|   | されます。               |     |  |
| j | V                   |     |  |
|   | □ 感熱紙               | 17M |  |
|   | 黒                   | 普通  |  |
|   | 915                 | 自動  |  |
|   | 標準                  | 01  |  |

専用記録紙以外の記録紙を使用した場合は、記 録紙をセットし電源スイッチを入れると、「記録 紙を検出できません」が表示されます。この場 合は、用紙設定を手動で設定してください。

→ P22,「「記録紙を検出できません」が表示された場 合の設定」を参照。

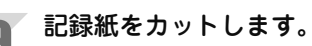

[カット] ボタンを押して、カットしてください。

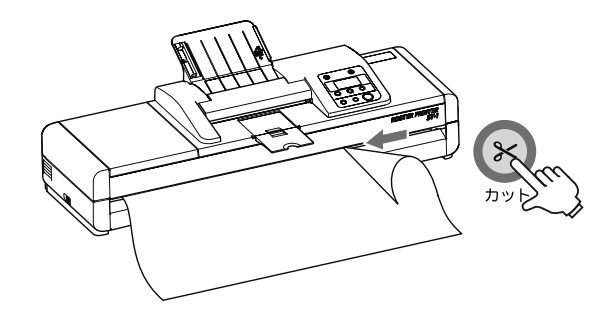

1 注意

カッター動作中はカッターに触れないでくださ い。けがやカッター破損の原因となります。

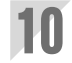

## 記録紙のカット方法を設定します。 プリント終了後の用紙を自動カットまたは手動 カットのいずれかに設定します。 → P56,「記録紙カットの設定」を参照。

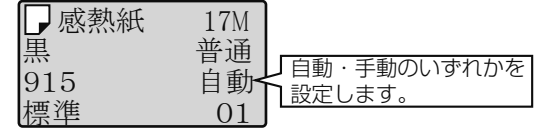

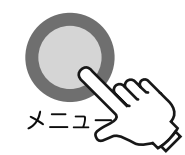

自動カット設定の場合: プリント終了後、自動でカットします。 手動カット設定の場合: プリント終了後は、記録紙をカットしません。[カット] ボタンを押してカットします。

## フランジガイドユニットの取り扱い

## 本体へのセット方法

フランジガイドの脚2箇所を、機器本体の記録紙サイズ に対応した取り付け穴2箇所(A)に入れ、①→②の順 でセットします(記録紙サイズは刻印文字で表示されて います。)。

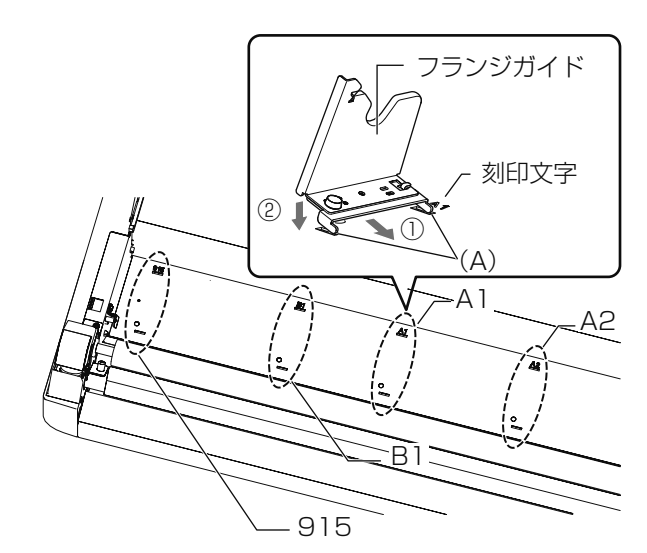

## フランジガイドの調整

記録紙の伸びによりフランジを取り付けた記録紙がフラ ンジガイドに入らない場合は、ネジを緩めてフランジガ イドのベース(脚)を矢印の方向に引き出してからネジ を締め付けます。

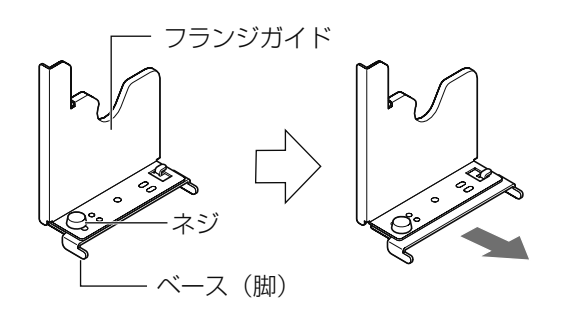